## QUICK START

## REZBOX

The Rezbox will rez your Houseboat around it, meaning that the Rezbox will be dead centre of your Houseboat and on the Lower deck floor! It is also orientated in the same direction as your new Houseboat, meaning the long side of the Rezbox is also the long side of your houseboat!

So place your Rezbox centred in the exact location you wish your houseboat to be. Also start with your Rezbox about 0.5 to 0.75 meters above the water before you rez your houseboat!

## ACCESS CONTROL

As the owner you have full access, your new Houseboat is set to use a whitelist which you will need to add your friends/family too, this is done via notecards, 3 to be exact! One in the main houseboat for all your doors, windows, curtains and blinds. And one in each of your end glass panel doors.

# • Main Houseboat:

- 1. Right Click the floor, then select Edit to get your Edit window.
- 2. Select the Content Tab.
- 3. Right Click then Open the [Black Tulip] Door Controller v2 ~CFG~ notecard.
- 4. 8 Lines down you will see mine and my wife's names, replace these with the names of people you want to be able to operate the doors, windows, curtains and blinds.
- 5. Click the Save button at the bottom of the note card edit window
- 6. Close all windows and watch local chat for the message [Door Controller v2] Reading configuration notecard: Done.
- 7. That's it you're done!

# Glass Panel Doors

- 1. Right Click the end Glass Panels, then select Edit to get your Edit window.
- 2. Select the Content Tab.
- 3. Right Click then Open the INTEGRA Venetian config notecard.
- 4. Stretch the note card out to make it nice and wide then Scroll to the very bottom of the note card.
- 5. You will see mine and my wife's names, replace these with the names of people you want to be able to operate the doors, windows, curtains and blinds.
- 6. Click the Save button at the bottom of the note card edit window
- 7. Close all windows watch the floating text above the panels, once it gone you're done, Now repeat this to the other set of panelled doors!

## HOW TO USE

- Doors, windows and curtains Left Click to Open/Close
- <u>Kitchen Blind</u> Left Click the Blind to rise/lower. Left Click the Blind holder at top to Open/Close Slats.
- <u>Kitchen Taps</u> Click Taps for menu.
- <u>Kitchen Appliances</u> left click doors to Open/Close.
- <u>Shower</u> left click shower doors to open/close. Left click shower taps for water menu. Click yellow towel for Shower animation.
- <u>Toilet</u> Left click seat and lid to rise/lower. Left click toilet bowl to use toilet animations.
- <u>Bathroom wash basin</u> left Click Pink or Blue hand towel (*female or male*) to use sink animations.

### **ADVANCED USERS**

(Building, notecard editing and reading skills required for this section!)

### **Re-Texturing**

Although you're new houseboat come with all internal walls a white plaster texture, in fact each room/section has its own face. Meaning that should you want to retexture a room/section, you can without changing the rest of the interior!

You can do this by simply dragging and dropping a seamless texture onto the wall you want to change. I have also included the AO textures for the curtains so you can change these to whatever you wish.

### HAVE IT YOUR WAY!

### Main Houseboat:

Rather than use a home control system which uses multiply scripts, to keep lag down we have used the Black Tulip Multi-Door/Drawer/Curtain Tool V2 script. This means that all your doors, windows, curtain and kitchen blind are operated by a single script, which in turn gets its setup instructions for a configuration notecard.

This notecard is the one you configured your access list in the <u>Main Houseboat</u> settings in the quick start section.

You can do a lot with this notecard, change sounds, access control, and auto close settings. Further info on this can be found at - <u>http://blacktulip-doors.blogspot.co.uk/p/nc-format.html</u> your new kitchen and bathroom also uses this script which can be found in the contents of the kitchen or bathroom.

## Glass Panel Doors

The notecard you configured your access list in the quick start section has a lot of other setting which can be changes. These have a description and how to for each option in the notecard, I think these are self-explanatory so I won't go into them, after all this section is titled Advanced Users!

#### **Bathroom Animations**

To adjust/add/remove animations, the bathroom uses the AVSitter animations engine, and the AVpos notecard can be found in the contents of the bathroom, positions can be edited there (X, Y, Z notations for offsets and rotations relative to the root of the bathroom).

For adding animations, the easiest way to go is get the AVSitter builders kit and use the setup tools, more information can be found at - <u>https://avsitter.com/</u>